### Welcome to nano-org

This website aims to deliver a publicly accessible, curated, and functional resource containing single-molecule localisation microscopy (SMLM) data representing the nanoscale distributions of proteins in cells. Nano-org was developed by the <u>Research Software Group</u> for a research project led by <u>Professor Dylan Owen</u>, within the <u>Institute</u> of <u>Immunology and Immunotherapy</u> at the University of Birmingham.

Please register to create an account or contact us with any questions.

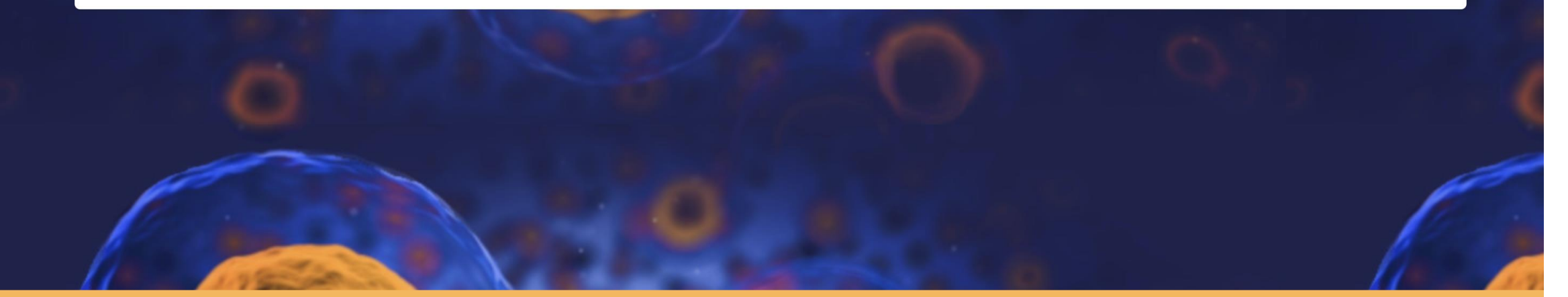

Developed by the <u>Research Software Group</u> at the <u>University of Birmingham</u>

# W This guide demonstrates how to navigate the nanoorg site, including steps to view and upload data

Developed by the <u>Research Software Group</u> at the <u>University of Birmingham</u>

### Welcome to nano-org

This website aims to deliver a publicly accessible, curated, and functional resource containing single-molecule localisation microscopy (SMLM) data representing the nanoscale distributions of proteins in cells. Nano-org was developed by the <u>Research</u> <u>Software Group</u> for a research project led by <u>Professor Dylan Owen</u>, within the <u>Institute</u> of Immunology and Immunother the **Opyrights Professor Dylan Owen**.

Please register to create an account or contact us with any questions.

Developed by the <u>Research Software Group</u> at the <u>University of Birmingham</u>

### Welcome to nano-org

This website aims to deliver a publicly accessible, curated, and functional resource containing single-molecule localisation microscopy (SMLM) data representing the nanoscale distributions of proteins in cells. Nano-org was developed by the <u>Research Software Group</u> for a research project led by <u>Professor Dylan Owen</u>, within the <u>Institute</u> of <u>Immunology and Immunotherapy</u> at the University of Birmingham.

Please register to create an account or contact us with any questions.

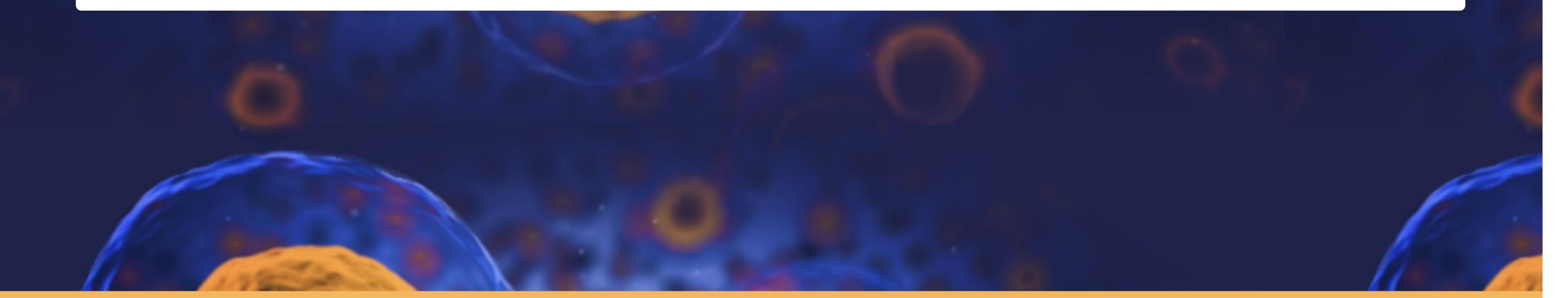

Developed by the <u>Research Software Group</u> at the <u>University of Birmingham</u>

### Public Database

Show 10  $\checkmark$  entries

|                                                    |    |            |                       |    |                |            | Search:      |                     |
|----------------------------------------------------|----|------------|-----------------------|----|----------------|------------|--------------|---------------------|
| Title                                              | †↓ | Modality 1 | Localization Software | †↓ | Fluorophore 1  | Protein 1↓ | Cell Type ↑↓ | Upload Date 1       |
| actin_control_IRIS647                              |    | PAINT      | ThunderSTORM          |    | atto 647N      | actin      | Jurkat E6.1  | 20/08/2024 14:25:16 |
| LAT_late_synapse_mEos2_periphery                   |    | PALM       | ThunderSTORM          |    | mEos2          | LAT        | Jurkat E6.1  | 20/08/2024 14:23:05 |
| LAT_late_synapse_mEos2_centre                      |    | PALM       | ThunderSTORM          |    | mEos2          | LAT        | Jurkat E6.1  | 20/08/2024 14:22:01 |
| actin_late_synapse_IRIS647_periphery               |    | PAINT      | ThunderSTORM          |    | atto 647N      | actin      | Jurkat E6.1  | 20/08/2024 14:19:54 |
| actin_late_synapse_IRIS647_centre                  |    | PAINT      | ThunderSTORM          |    | atto 647N      | actin      | Jurkat E6.1  | 20/08/2024 14:17:30 |
| actin_late_synapse_alpha_actin_KO_Phal647_peripher |    | dSTORM     | ThunderSTORM          |    | phalloidin-647 | actin      | Jurkat E6.1  | 20/08/2024 14:15:34 |
| actin_late_synapse_alpha_actin_KO_Phal647_centre   |    | dSTORM     | ThunderSTORM          |    | phalloidin-647 | actin      | Jurkat E6.1  | 20/08/2024 14:13:26 |
| actin_early_synapse_IRIS647_periphery              |    | PAINT      | ThunderSTORM          |    | atto 647N      | actin      | Jurkat E6.1  | 20/08/2024 14:10:36 |
| Actin_early_synapse_IRIS647_centre                 |    | PAINT      | ThunderSTORM          |    | atto 647N      | actin      | Jurkat E6.1  | 20/08/2024 14:01:55 |
| PrimaryCD8_TIGIT                                   |    | dSTORM     | ThunderSTORM          |    | alexafluor-647 | TIGIT      | Primary CD8+ | 20/08/2024 13:54:11 |

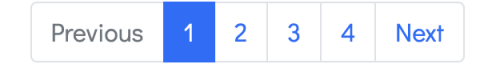

Search:

### Public Database

Show 10  $\checkmark$  entries

### Search for specific dataset or metadata tag

| Title                                              | †↓ | Modality 1 | Localization Software 1 | Fluorophore 1  | Protein 1 | Cell Type 1  | Upload Date 1       |
|----------------------------------------------------|----|------------|-------------------------|----------------|-----------|--------------|---------------------|
| actin_control_IRIS647                              |    | PAINT      | ThunderSTORM            | atto 647N      | actin     | Jurkat E6.1  | 20/08/2024 14:25:16 |
| LAT_late_synapse_mEos2_periphery                   |    | PALM       | ThunderSTORM            | mEos2          | LAT       | Jurkat E6.1  | 20/08/2024 14:23:05 |
| LAT_late_synapse_mEos2_centre                      |    | PALM       | ThunderSTORM            | mEos2          | LAT       | Jurkat E6.1  | 20/08/2024 14:22:01 |
| actin_late_synapse_IRIS647_periphery               |    | PAINT      | ThunderSTORM            | atto 647N      | actin     | Jurkat E6.1  | 20/08/2024 14:19:54 |
| actin_late_synapse_IRIS647_centre                  |    | PAINT      | ThunderSTORM            | atto 647N      | actin     | Jurkat E6.1  | 20/08/2024 14:17:30 |
| actin_late_synapse_alpha_actin_KO_Phal647_peripher |    | dSTORM     | ThunderSTORM            | phalloidin-647 | actin     | Jurkat E6.1  | 20/08/2024 14:15:34 |
| actin_late_synapse_alpha_actin_KO_Phal647_centre   |    | dSTORM     | ThunderSTORM            | phalloidin-647 | actin     | Jurkat E6.1  | 20/08/2024 14:13:26 |
| actin_early_synapse_IRIS647_periphery              |    | PAINT      | ThunderSTORM            | atto 647N      | actin     | Jurkat E6.1  | 20/08/2024 14:10:36 |
| Actin_early_synapse_IRIS647_centre                 |    | PAINT      | ThunderSTORM            | atto 647N      | actin     | Jurkat E6.1  | 20/08/2024 14:01:55 |
| PrimaryCD8_TIGIT                                   |    | dSTORM     | ThunderSTORM            | alexafluor-647 | TIGIT     | Primary CD8+ | 20/08/2024 13:54:11 |

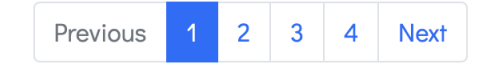

### Public Database

Show 10  $\checkmark$  entries

# Sort data by their metadata

|                                                    |    |            |                       |    |                |            | Search:        |                     |
|----------------------------------------------------|----|------------|-----------------------|----|----------------|------------|----------------|---------------------|
| Title                                              | 1↓ | Modality 1 | Localization Software | t↓ | Fluorophore 1  | Protein 1↓ | Cell Type   1↓ | Upload Date         |
| actin_control_IRIS647                              |    | PAINT      | ThunderSTORM          |    | atto 647N      | actin      | Jurkat E6.1    | 20/08/2024 14:25:16 |
| LAT_late_synapse_mEos2_periphery                   |    | PALM       | ThunderSTORM          |    | mEos2          | LAT        | Jurkat E6.1    | 20/08/2024 14:23:05 |
| LAT_late_synapse_mEos2_centre                      |    | PALM       | ThunderSTORM          |    | mEos2          | LAT        | Jurkat E6.1    | 20/08/2024 14:22:01 |
| actin_late_synapse_IRIS647_periphery               |    | PAINT      | ThunderSTORM          |    | atto 647N      | actin      | Jurkat E6.1    | 20/08/2024 14:19:54 |
| actin_late_synapse_IRIS647_centre                  |    | PAINT      | ThunderSTORM          |    | atto 647N      | actin      | Jurkat E6.1    | 20/08/2024 14:17:30 |
| actin_late_synapse_alpha_actin_KO_Phal647_peripher |    | dSTORM     | ThunderSTORM          |    | phalloidin-647 | actin      | Jurkat E6.1    | 20/08/2024 14:15:34 |
| actin_late_synapse_alpha_actin_KO_Phal647_centre   |    | dSTORM     | ThunderSTORM          |    | phalloidin-647 | actin      | Jurkat E6.1    | 20/08/2024 14:13:26 |
| actin_early_synapse_IRIS647_periphery              |    | PAINT      | ThunderSTORM          |    | atto 647N      | actin      | Jurkat E6.1    | 20/08/2024 14:10:36 |
| Actin_early_synapse_IRIS647_centre                 |    | PAINT      | ThunderSTORM          |    | atto 647N      | actin      | Jurkat E6.1    | 20/08/2024 14:01:55 |
| PrimaryCD8_TIGIT                                   |    | dSTORM     | ThunderSTORM          |    | alexafluor-647 | TIGIT      | Primary CD8+   | 20/08/2024 13:54:11 |

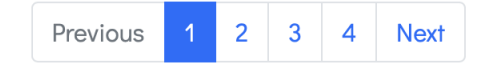

### Public Database

Show 10  $\checkmark$  entries

|                                                    |    |            |                       |    |                |           | Search:      |                     |
|----------------------------------------------------|----|------------|-----------------------|----|----------------|-----------|--------------|---------------------|
| Title                                              | ↑↓ | Modality 🔱 | Localization Software | †↓ | Fluorophore 1  | Protein 🔱 | Cell Type 1  | Upload Date 1       |
| actin_control_IRIS647                              |    | PAINT      | ThunderSTORM          |    | atto 647N      | actin     | Jurkat E6.1  | 20/08/2024 14:25:16 |
| LAT_late_synapse_mEos2_periphery                   |    | PALM       | ThunderSTORM          |    | mEos2          | LAT       | Jurkat E6.1  | 20/08/2024 14:23:05 |
| LAT_late_synapse_mEos2_centre                      |    | PALM       | ThunderSTORM          |    | mEos2          | LAT       | Jurkat E6.1  | 20/08/2024 14:22:01 |
| actin_late_synapse_IRIS647_periphery               |    | PAINT      | ThunderSTORM          |    | atto 647N      | actin     | Jurkat E6.1  | 20/08/2024 14:19:54 |
| actin_late_synapse_IRIS647_centre                  |    | PAINT      | ThunderSTORM          |    | atto 647N      | actin     | Jurkat E6.1  | 20/08/2024 14:17:30 |
| actin_late_synapse_alpha_actin_KO_Phal647_peripher |    | dSTORM     | ThunderSTORM          |    | phalloidin-647 | actin     | Jurkat E6.1  | 20/08/2024 14:15:34 |
| actin_late_synapse_alpha_actin_KO_Phal647_centre   |    | dSTORM     | ThunderSTORM          |    | phalloidin-647 | actin     | Jurkat E6.1  | 20/08/2024 14:13:26 |
| actin_early_synapse_IRIS647_periphery              |    | PAINT      | ThunderSTORM          |    | atto 647N      | actin     | Jurkat E6.1  | 20/08/2024 14:10:36 |
| <u>Actin_early_synapse_IRIS647_centre</u>          |    | PAINT      | ThunderSTORM          |    | atto 647N      | actin     | Jurkat E6.1  | 20/08/2024 14:01:55 |
| PrimaryCD8_TIGIT                                   |    | dSTORM     | ThunderSTORM          |    | alexafluor-647 | TIGIT     | Primary CD8+ | 20/08/2024 13:54:11 |

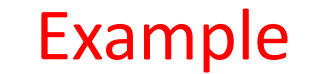

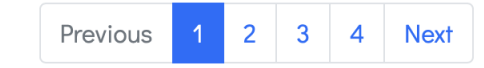

|--|

| License CC BY 4.0                    |                  |                           |
|--------------------------------------|------------------|---------------------------|
| Title                                | PrimaryCD8_TIGIT |                           |
| Modality                             | dSTORM           |                           |
| Primary Antibody                     |                  |                           |
| Primary Antibody Catalog Nun         | nber             |                           |
| Secondary Antibody                   |                  |                           |
| Secondary Antibody Catalog<br>Number |                  |                           |
| Localization Software                | ThunderSTORM     | Dataset details including |
| Fluorophore                          | alexafluor-647   |                           |
| Protein                              | TIGIT            | all metadata provided by  |
| UniProt Protein ID                   |                  | user during upload        |
| Cell Type                            | Primary CD8+     |                           |
| Primary Cell Line                    | False            |                           |
| Cell Line Company                    |                  |                           |
| Cell Line Number                     |                  |                           |
| DOI                                  |                  |                           |
| Drift Corrected                      | True             |                           |
| Blink Corrected                      | True             |                           |

→ Download all files and ROIs (original) → Download all files (gridded)

Show 10 v entries

# Options to view or download dataset

|                                                                               |                  |                                                | Se             | arch:       |             |
|-------------------------------------------------------------------------------|------------------|------------------------------------------------|----------------|-------------|-------------|
| File                                                                          | †↓ Display       | Density (detections per $\mu$ m <sup>2</sup> ) | Coverage (µm²) | ROIs        | Delete File |
| 041220_CD8_Phalloidin-488_TIGIT-AF647_0_mol_CD155_003GSD003_merge.csv         | ⊘ View           | 445.7                                          | 54.0           | Jownload    | Delete      |
| 041220_CD8_Phalloidin-488_TIGIT-AF647_0_mol_CD155_005GSD003_merge.csv         | ⊘ View           | 52.51                                          | 99.0           | J. Download | Delete      |
| 041220_CD8_Phalloidin-488_TIGIT-AF647_0_mol_CD155_007GSD003_merge.csv         | ⊘ View           | 239.3                                          | 9.0            | Jownload €  | Delete      |
| 041220_D2_CD8_Phalloidin-488_TIGIT-AF647_0_mol_CD155_002GSD003_merge.cs       | SV 💿 View        | 67.55                                          | 9.0            | Jownload €  | Delete      |
| 041220_D3_CD8_Phalloidin-488_TIGIT-AF647_0_mol_CD155_001GSD004_merge.cs       | SV 💿 View        | 474.4                                          | 27.0           | Jownload    | Delete      |
| 041220_D3_CD8_Phalloidin-488_TIGIT-AF647_0_mol_CD155_003GSD004_merge.c        | <u>sv</u> 💿 View | 1103                                           | 9.0            | Jownload    | Delete      |
| 041220_D3_CD8_Phalloidin-488_TIGIT-AF647_0_mol_CD155_007GSD004_merge.cs       | SV 💿 View        | 505.7                                          | 18.0           | Jownload    | Delete      |
| <u>041220_D3_CD8_Phalloidin-488_TIGIT-AF647_0_mol_CD155_009GSD003_merge.c</u> | SV 💿 View        | 442.9                                          | 36.0           | J. Download | Delete      |

Showing 1 to 8 of 8 entries

Previous 1 Next

#### Similarity Search Results

↓ Download search results

| لى Download all files and ROIs (original) | _ ↓ Download all files (gridded) |
|-------------------------------------------|----------------------------------|
|                                           |                                  |

#### Show 10 v entries

# Click link to download individual localization files

| File                                                                            | t↓          | Display | Density (detections per $\mu$ m <sup>2</sup> ) | Coverage (µm²) | ROIs        | Delete File |
|---------------------------------------------------------------------------------|-------------|---------|------------------------------------------------|----------------|-------------|-------------|
| <u>041220_CD8_Phalloidin-488_TIGIT-AF647_0_mol_CD155_003GSD003_merge.csv</u>    |             | ⊘ View  | 445.7                                          | 54.0           | لى Download | Delete      |
| <u>041220_CD8_Phalloidin-488_TIGIT-AF647_0_mol_CD155_005GSD003_merge.csv</u>    |             | ⊘ View  | 52.51                                          | 99.0           | Jownload    | Delete      |
| <u>041220_CD8_Phalloidin-488_TIGIT-AF647_0_mol_CD155_007GSD003_merge.csv</u>    |             | ⊘ View  | 239.3                                          | 9.0            | Jownload    | Delete      |
| <u>041220_D2_CD8_Phalloidin-488_TIGIT-AF647_0_mol_CD155_002GSD003_merge.c</u>   | <u>sv</u>   | ⊘ View  | 67.55                                          | 9.0            | لي Download | Delete      |
| <u>041220_D3_CD8_Phalloidin-488_TIGIT-AF647_0_mol_CD155_001 GSD004_merge.cs</u> | <u>sv</u>   | ⊚ View  | 474.4                                          | 27.0           | لى Download | Delete      |
| <u>041220_D3_CD8_Phalloidin-488_TIGIT-AF647_0_mol_CD155_003GSD004_merge.c</u>   | <u>SV</u>   | ⊚ View  | 1103                                           | 9.0            | لى Download | Delete      |
| <u>041220_D3_CD8_Phalloidin-488_TIGIT-AF647_0_mol_CD155_007GSD004_merge.cs</u>  | <u>sv</u>   | ⊚ View  | 505.7                                          | 18.0           | لى Download | Delete      |
| <u>041220_D3_CD8_Phalloidin-488_TIGIT-AF647_0_mol_CD155_009GSD003_merge.c</u>   | : <u>SV</u> | ⊚ View  | 442.9                                          | 36.0           | ل Download  | Delete      |

#### Showing 1 to 8 of 8 entries

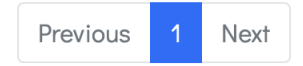

#### Similarity Search Results

 $\downarrow$ , Download search results

لع Download all files and ROIs (original) لع Download all files (gridded)

Show 10 v entries

# Download ROI (if applicable) for individual localization file – ROI files contain the xy coordinates for the cell-bounding polygon

| File                                                                          | t↓        | Display | Density (detections per $\mu$ m <sup>2</sup> ) | Coverage (µm²) | ROIs        | Delete File |
|-------------------------------------------------------------------------------|-----------|---------|------------------------------------------------|----------------|-------------|-------------|
| 041220_CD8_Phalloidin-488_TIGIT-AF647_0_mol_CD155_003GSD003_merge.csv         |           | ⊚ View  | 445.7                                          | 54.0           | Jownload ⊥  | Delete      |
| 041220_CD8_Phalloidin-488_TIGIT-AF647_0_mol_CD155_005GSD003_merge.csv         |           | ⊚ View  | 52.51                                          | 99.0           | Jownload ⊥  | Delete      |
| 041220_CD8_Phalloidin-488_TIGIT-AF647_0_mol_CD155_007GSD003_merge.csv         |           | ⊚ View  | 239.3                                          | 9.0            | Jownload    | Delete      |
| 041220_D2_CD8_Phalloidin-488_TIGIT-AF647_0_mol_CD155_002GSD003_merge.cs       | <u>SV</u> | ⊚ View  | 67.55                                          | 9.0            | Jownload    | Delete      |
| 041220_D3_CD8_Phalloidin-488_TIGIT-AF647_0_mol_CD155_001GSD004_merge.cs       | <u>5V</u> | ⊚ View  | 474.4                                          | 27.0           | Jownload ⊥  | Delete      |
| 041220_D3_CD8_Phalloidin-488_TIGIT-AF647_0_mol_CD155_003GSD004_merge.c        | <u>sv</u> | ⊚ View  | 1103                                           | 9.0            | Jownload ⊥  | Delete      |
| 041220_D3_CD8_Phalloidin-488_TIGIT-AF647_0_mol_CD155_007GSD004_merge.cs       | <u>5V</u> | ⊘ View  | 505.7                                          | 18.0           | لى Download | Delete      |
| <u>041220_D3_CD8_Phalloidin-488_TIGIT-AF647_0_mol_CD155_009GSD003_merge.c</u> | <u>sv</u> | © View  | 442.9                                          | 36.0           | J. Download | Delete      |

#### Showing 1 to 8 of 8 entries

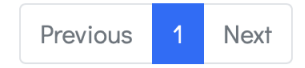

#### Similarity Search Results

 $\downarrow$ , Download search results

ل Download all files and ROIs (original) ل ل Download all files (gridded)

Show 10 v entries

### Information provided about localization density and cell size for each localization file

| File                                                                            | t↓        | Display | Density (detections per µm²) | Coverage (µm²) | ROIs        | Delete File |
|---------------------------------------------------------------------------------|-----------|---------|------------------------------|----------------|-------------|-------------|
| <u>041220_CD8_Phalloidin-488_TIGIT-AF647_0_mol_CD155_003GSD003_merge.csv</u>    |           | ⊚ View  | 445.7                        | 54.0           | Jownload    | Delete      |
| <u>041220_CD8_Phalloidin-488_TIGIT-AF647_0_mol_CD155_005GSD003_merge.csv</u>    |           | © View  | 52.51                        | 99.0           | J. Download | Delete      |
| 041220_CD8_Phalloidin-488_TIGIT-AF647_0_mol_CD155_007GSD003_merge.csv           |           | © View  | 239.3                        | 9.0            | J. Download | Delete      |
| 041220_D2_CD8_Phalloidin-488_TIGIT-AF647_0_mol_CD155_002GSD003_merge.cs         | <u>5V</u> | © View  | 67.55                        | 9.0            | J. Download | Delete      |
| 041220_D3_CD8_Phalloidin-488_TIGIT-AF647_0_mol_CD155_001GSD004_merge.cs         | <u>5V</u> | © View  | 474.4                        | 27.0           | J. Download | Delete      |
| <u>041220_D3_CD8_Phalloidin-488_TIGIT-AF647_0_mol_CD155_003GSD004_merge.cs</u>  | <u>sv</u> | © View  | 1103                         | 9.0            | Jownload    | Delete      |
| 041220_D3_CD8_Phalloidin-488_TIGIT-AF647_0_mol_CD155_007GSD004_merge.cs         | <u>8V</u> | © View  | 505.7                        | 18.0           | J. Download | Delete      |
| <u>041220_D3_CD8_Phalloidin-488_TIGIT-AF647_0_mol_CD155_009 GSD003_merge.cs</u> | <u>sv</u> | ⊚ View  | 442.9                        | 36.0           | Jownload ↓  | Delete      |

Showing 1 to 8 of 8 entries

Previous 1 Next

#### Similarity Search Results

↓ Download search results

Search:

#### Data Files

→ Download all files and ROIs (original) \_ → Download all files (gridded)

Show 10 v entries

### View localization data

Density (detections per  $\mu$ m<sup>2</sup>) Coverage ( $\mu$ m<sup>2</sup>) ROIs File **1**↓ Display **Delete File** 445.7... 54.0 041220\_CD8\_Phalloidin-488\_TIGIT-AF647\_0\_mol\_CD155\_003\_-\_GSD003\_merge.csv J. Download 前 Delete ⊚View 041220\_CD8\_Phalloidin-488\_TIGIT-AF647\_0\_mol\_CD155\_005\_-\_GSD003\_merge.csv 52.51... 99.0 ,↓, Download 前 Delete ⊚ View 041220\_CD8\_Phalloidin-488\_TIGIT-AF647\_0\_mol\_CD155\_007\_-\_GSD003\_merge.csv 239.3... 9.0 J Download 前 Delete ⊚ View 041220\_D2\_CD8\_Phalloidin-488\_TIGIT-AF647\_0\_mol\_CD155\_002\_-\_GSD003\_merge.csv 67.55... 9.0 J. Download 前 Delete ⊚ View 041220\_D3\_CD8\_Phalloidin-488\_TIGIT-AF647\_0\_mol\_CD155\_001\_-\_GSD004\_merge.csv 27.0 474.4... ,↓, Download 前 Delete ⊚ View 041220\_D3\_CD8\_Phalloidin-488\_TIGIT-AF647\_0\_mol\_CD155\_003\_-\_GSD004\_merge.csv 1103.... 9.0 J. Download 前 Delete ⊚View 041220\_D3\_CD8\_Phalloidin-488\_TIGIT-AF647\_0\_mol\_CD155\_007\_-GSD004\_merge.csv 505.7... 18.0 ,↓, Download 前 Delete ⊚ View 041220\_D3\_CD8\_Phalloidin-488\_TIGIT-AF647\_0\_mol\_CD155\_009\_-\_GSD003\_merge.csv 442.9... 36.0 ⊚View J. Download 前 Delete

Showing 1 to 8 of 8 entries

Previous 1 Next

#### Similarity Search Results

 $\downarrow$ , Download search results

### Uploaded File Display

Filename

041220\_CD8\_Phalloidin-488\_TIGIT-AF647\_0\_mol\_CD155\_003\_-\_GSD003\_merge.csv

Dataset PrimaryCD8\_TIGIT

This is a low resolution overview of the data file. Where applicable, the blue polygon shows the first ROI and the red grid shows how this ROI has been divided into sub-regions.

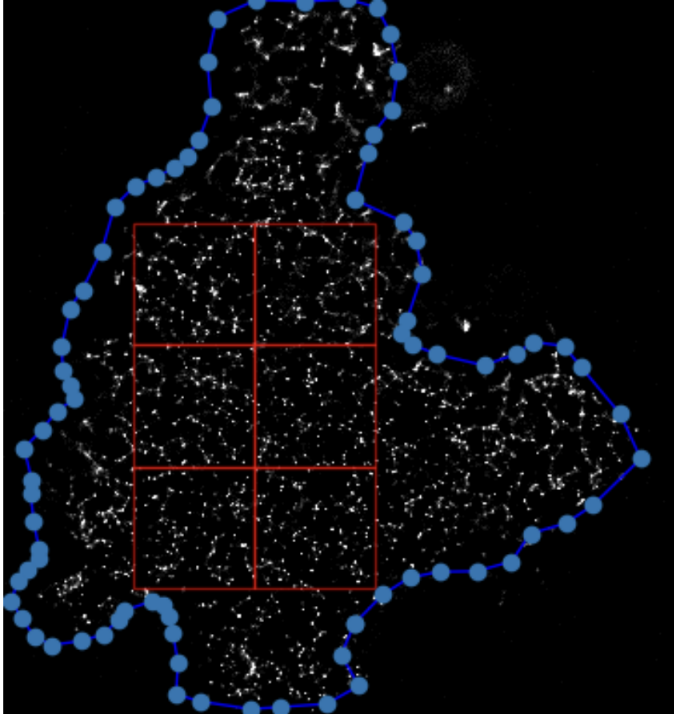

Plot shows deviation of Ripley L function from the radius (red) alongside the simulated distribution for complete spatial randomness with a 95% confidence interval (blue).

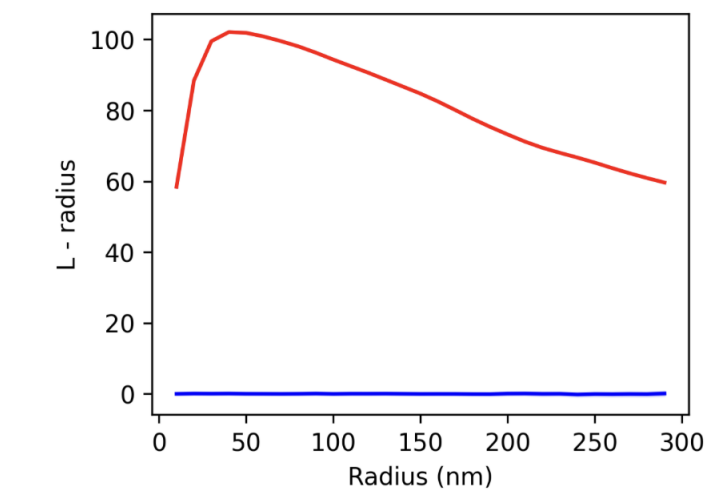

Ripley L function for the localization file

Visualisation of localization file including ROI and locations of  $3x3 \mu m$  gridded squares

🕁 Download all files and ROIs (original) 🚽 🕁 Download all files (gridded)

Show 10 v entries

# Alternatively, option to download localization files of $3x3 \ \mu m$ gridded squares for entire dataset

Search:

| File                                                                          | t↓        | Display | Density (detections per μm²) | Coverage (µm²) | ROIs        | Delete File |
|-------------------------------------------------------------------------------|-----------|---------|------------------------------|----------------|-------------|-------------|
| 041220_CD8_Phalloidin-488_TIGIT-AF647_0_mol_CD155_003GSD003_merge.csv         |           | ⊘ View  | 445.7                        | 54.0           | J. Download | Delete      |
| 041220_CD8_Phalloidin-488_TIGIT-AF647_0_mol_CD155_005GSD003_merge.csv         |           | © View  | 52.51                        | 99.0           | Jownload    | Delete      |
| <u>041220_CD8_Phalloidin-488_TIGIT-AF647_0_mol_CD155_007GSD003_merge.csv</u>  |           | © View  | 239.3                        | 9.0            | لى Download | Delete      |
| 041220_D2_CD8_Phalloidin-488_TIGIT-AF647_0_mol_CD155_002GSD003_merge.c        | SV        | © View  | 67.55                        | 9.0            | Jownload    | Delete      |
| 041220_D3_CD8_Phalloidin-488_TIGIT-AF647_0_mol_CD155_001GSD004_merge.c        | <u>sv</u> | ⊚ View  | 474.4                        | 27.0           | Jownload    | Delete      |
| <u>041220_D3_CD8_Phalloidin-488_TIGIT-AF647_0_mol_CD155_003GSD004_merge.c</u> | <u>SV</u> | ⊚ View  | 1103                         | 9.0            | J. Download | Delete      |
| <u>041220_D3_CD8_Phalloidin-488_TIGIT-AF647_0_mol_CD155_007GSD004_merge.c</u> | <u>sv</u> | ⊚ View  | 505.7                        | 18.0           | Jownload    | Delete      |
| 041220_D3_CD8_Phalloidin-488_TIGIT-AF647_0_mol_CD155_009GSD003_merge.c        | SV        | ⊘ View  | 442.9                        | 36.0           | Jownload    | Delete      |

Showing 1 to 8 of 8 entries

Previous 1 Next

#### Similarity Search Results

 $\downarrow$ , Download search results

#### Similarity Search Results

🕁 Download search results

#### Filter Results:

# Similarity between dataset and all other datasets made publicly available is calculated

| 🗆 Modality                                 | 🗆 Localiza       | ation Software                   | Fluorophore                  | Proteir                                    | n  | Ce                                        | II Туре  |                          |                    |         |                 |
|--------------------------------------------|------------------|----------------------------------|------------------------------|--------------------------------------------|----|-------------------------------------------|----------|--------------------------|--------------------|---------|-----------------|
| Show 10 ~ entries                          |                  |                                  |                              |                                            |    |                                           |          |                          | Search:            |         |                 |
| Dataset                                    | D<br>S           | )issimilarity<br>Score (mean) ↑↓ | Dissimilarity<br>Score (std) | Dissimilarity<br>Score (thinned)<br>(mean) | ţ↑ | Dissimilarity<br>Score (thinned)<br>(std) | modality | Localization<br>Software | Fluorophore        | Protein | Cell<br>Type    |
| <u>Jurkat_TIGIT</u>                        | 0                | 0.925                            | 0.528                        | 1.308                                      |    | 0.400                                     | dSTORM   | ThunderSTORM             | alexafluor-<br>647 | TIGIT   | Jurkat<br>E6.1  |
| <u>NK_TIGIT</u>                            | 1.               | .499                             | 0.803                        | 1.017                                      |    | 0.440                                     | dSTORM   | ThunderSTORM             | alexafluor-<br>647 | TIGIT   | NK              |
| LAT_late_synapse_mEos2_p                   | eriphery 1       | .841                             | 1.014                        | 0.686                                      |    | 0.299                                     | PALM     | ThunderSTORM             | mEos2              | LAT     | Jurkat<br>E6.1  |
| SPL76 mEos3.3 Jurkat on Po<br>Lysine 5mins | <u>bly-L-</u> 1. | .866                             | 1.002                        | 0.618                                      |    | 0.479                                     | PALM     |                          | mEos3.3            | SLP76   | Jurkat<br>E6.1  |
| PrimaryCD4_TIGIT                           | 1.               | .900                             | 0.946                        | 1.209                                      |    | 0.585                                     | dSTORM   | ThunderSTORM             | alexafluor-<br>647 | TIGIT   | Primary<br>CD4+ |
| LAT_late_synapse_mEos2_ca                  | <u>entre</u> 1.  | .990                             | 0.877                        | 0.452                                      |    | 0.278                                     | PALM     | ThunderSTORM             | mEos2              | LAT     | Jurkat<br>E6.1  |
| SPL76 mEos3.3 Jurkat on an                 | nti-CD90 2       |                                  | 0.981                        | 0.344                                      |    | 0.215                                     | PALM     |                          | mEos3.3            | SLP76   | Jurkat          |

mEos3.3

SLP76

Jurkat

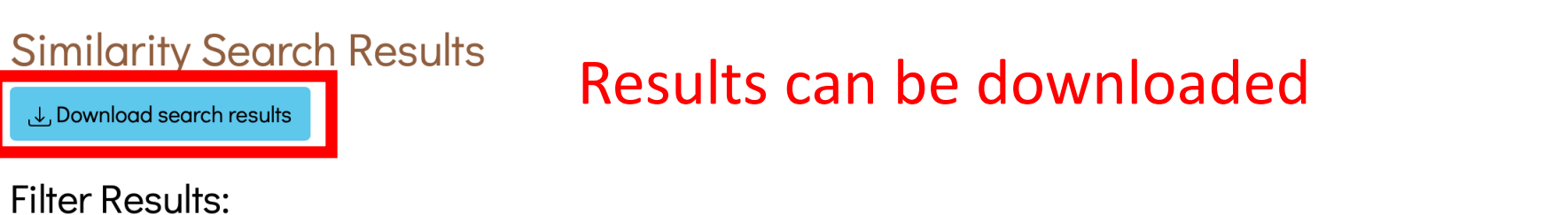

| □ Modality □ La                                 | ocalization Software             | Fluorophore                  | Protein                                    | I  | □ Ce                                      | II Туре  |                          |                    |         |                 |
|-------------------------------------------------|----------------------------------|------------------------------|--------------------------------------------|----|-------------------------------------------|----------|--------------------------|--------------------|---------|-----------------|
| Show 10 ~ entries                               |                                  |                              |                                            |    |                                           |          |                          | Search:            |         |                 |
| Dataset                                         | Dissimilarity<br>Score (mean) 1↓ | Dissimilarity<br>Score (std) | Dissimilarity<br>Score (thinned)<br>(mean) | ţţ | Dissimilarity<br>Score (thinned)<br>(std) | modality | Localization<br>Software | Fluorophore        | Protein | Cell<br>Type    |
| <u>Jurkat_TIGIT</u>                             | 0.925                            | 0.528                        | 1.308                                      |    | 0.400                                     | dSTORM   | ThunderSTORM             | alexafluor-<br>647 | TIGIT   | Jurkat<br>E6.1  |
| <u>NK_TIGIT</u>                                 | 1.499                            | 0.803                        | 1.017                                      |    | 0.440                                     | dSTORM   | ThunderSTORM             | alexafluor-<br>647 | TIGIT   | NK              |
| LAT_late_synapse_mEos2_periph                   | <u>ery</u> 1.841                 | 1.014                        | 0.686                                      |    | 0.299                                     | PALM     | ThunderSTORM             | mEos2              | LAT     | Jurkat<br>E6.1  |
| SPL76 mEos3.3 Jurkat on Poly-L-<br>Lysine 5mins | 1.866                            | 1.002                        | 0.618                                      |    | 0.479                                     | PALM     |                          | mEos3.3            | SLP76   | Jurkat<br>E6.1  |
| PrimaryCD4_TIGIT                                | 1.900                            | 0.946                        | 1.209                                      |    | 0.585                                     | dSTORM   | ThunderSTORM             | alexafluor-<br>647 | TIGIT   | Primary<br>CD4+ |
| LAT_late_synapse_mEos2_centre                   | 1.990                            | 0.877                        | 0.452                                      |    | 0.278                                     | PALM     | ThunderSTORM             | mEos2              | LAT     | Jurkat<br>E6.1  |

<u>SPL76 mEos3.3 Jurkat on anti-CD90</u> 2.161... 0.981... 0.344... 0.215... PALM

Search:

#### Similarity Search Results

 $\downarrow$  Download search results

#### Filter Results:

## Results can be filtered by

### their metadata tags

| Modality          | Localization Software  Fluorophore | 🗹 Protein | Cell Type |  |
|-------------------|------------------------------------|-----------|-----------|--|
| Show 10 🗸 entries |                                    |           |           |  |

| Dataset             | Dissimilarity<br>Score (mean) ↑↓ | Dissimilarity<br>Score (std) | Dissimilarity Score<br>(thinned) (mean) 1 | C<br>11 (1 | Dissimilarity Score<br>(thinned) (std) | modality | Localization<br>Software | Fluorophore        | Protein | Cell<br>Type    |
|---------------------|----------------------------------|------------------------------|-------------------------------------------|------------|----------------------------------------|----------|--------------------------|--------------------|---------|-----------------|
| <u>Jurkat_TIGIT</u> | 0.925                            | 0.528                        | 1.308                                     | 0          | 0.400                                  | dSTORM   | ThunderSTORM             | alexafluor-<br>647 | TIGIT   | Jurkat<br>E6.1  |
| <u>NK_TIGIT</u>     | 1.499                            | 0.803                        | 1.017                                     | 0          | 0.440                                  | dSTORM   | ThunderSTORM             | alexafluor-<br>647 | TIGIT   | NK              |
| PrimaryCD4_TIGIT    | 1.900                            | 0.946                        | 1.209                                     | 0          | 0.585                                  | dSTORM   | ThunderSTORM             | alexafluor-<br>647 | TIGIT   | Primary<br>CD4+ |

Showing 1 to 3 of 3 entries

Previous 1 Next

# Similarity Search ResultsMean dissimilarity scores and standard deviation areDownload search resultsprovided – larger dissimilarity scores indicate largerFilter Results:dissimilarity between datasets

Modality Localization Software Fluorophore Cell Type Protein Show 10  $\checkmark$  entries Search: Dissimilarity Dissimilarity **Dissimilarity Score Dissimilarity Score** Localization Cell (thinned) (mean) Software Dataset Score (mean) †⊥. Score (std) 11 (thinned) (std) modality Fluorophore Protein Туре Jurkat\_TIGIT 0.925... 0.528... 1.308... 0.400... dSTORM ThunderSTORM alexafluor-TIGIT Jurkat 647 E6.1 TIGIT NK\_TIGIT 1.499... 0.803... 1.017... 0.440... dSTORM ThunderSTORM alexafluor-NK 647 PrimaryCD4\_TIGI 1.900... 0.946... 1.209... 0.585... dSTORM ThunderSTORM alexafluor-TIGIT Primary 647 CD4+

Showing 1 to 3 of 3 entries

Previous 1 Next

# Similarity Search ResultsDissimilarity scores of thinned data (30 localizations/μm²)▲ Download search resultsare provided for users who want dissimilarity scores to beFilter Results:independent of localization density

| ☐ Modality          | 🗆 Localiza                    | atior | n Software 🛛 Fluo            | rophore                                 | 🗹 Prote | in                                    | 🗆 Cell | Туре     |                          |                    |         |                 |
|---------------------|-------------------------------|-------|------------------------------|-----------------------------------------|---------|---------------------------------------|--------|----------|--------------------------|--------------------|---------|-----------------|
| Show 10 v entr      | ies                           |       |                              |                                         |         |                                       |        |          |                          | Search:            |         |                 |
| Dataset             | Dissimilarity<br>Score (mean) | t⊥    | Dissimilarity<br>Score (std) | Dissimilarity Score<br>(thinned) (mean) | e<br>î↓ | Dissimilarity Scor<br>(thinned) (std) | re     | modality | Localization<br>Software | Fluorophore        | Protein | Cell<br>Type    |
| <u>Jurkat_TIGIT</u> | 0.925                         |       | 0.528                        | 1.308                                   |         | 0.400                                 |        | dSTORM   | ThunderSTORM             | alexafluor-<br>647 | TIGIT   | Jurkat<br>E6.1  |
| <u>NK_TIGIT</u>     | 1.499                         |       | 0.803                        | 1.017                                   |         | 0.440                                 |        | dSTORM   | ThunderSTORM             | alexafluor-<br>647 | TIGIT   | NK              |
| PrimaryCD4_TIGIT    | 1.900                         |       | 0.946                        | 1.209                                   |         | 0.585                                 |        | dSTORM   | ThunderSTORM             | alexafluor-<br>647 | TIGIT   | Primary<br>CD4+ |
|                     |                               |       |                              |                                         |         |                                       |        |          |                          |                    |         |                 |

Showing 1 to 3 of 3 entries

Previous 1 Next

### Welcome to nano-org

This website aims to deliver a publicly accessible, curated, and functional resource containing single-molecule localisation microscopy (SMLM) data representing the nanoscale distributions of proteins in cells. Nano-org was developed by the <u>Research</u> <u>Software Group</u> for a research project led by Professor Dylan Gwen, within the <u>Institute</u> of Immunology and Immunot Period Attenness of Professor Dylan Gwen.

Please register to create an account or contact us with any questions.

Developed by the <u>Research Software Group</u> at the <u>University of Birmingham</u>

### Welcome to nano-org

This website aims to deliver a publicly accessible, curated, and functional resource containing single-molecule localisation microscopy (SMLM) data representing the nanoscale distributions of proteins in cells. Nano-org was developed by the <u>Research Software Group</u> for a research project led by <u>Professor Dylan Owen</u>, within the <u>Institute</u> of <u>Immunology and Immunotherapy</u> at the University of Birmingham.

Please register to create an account or contact us with any questions.

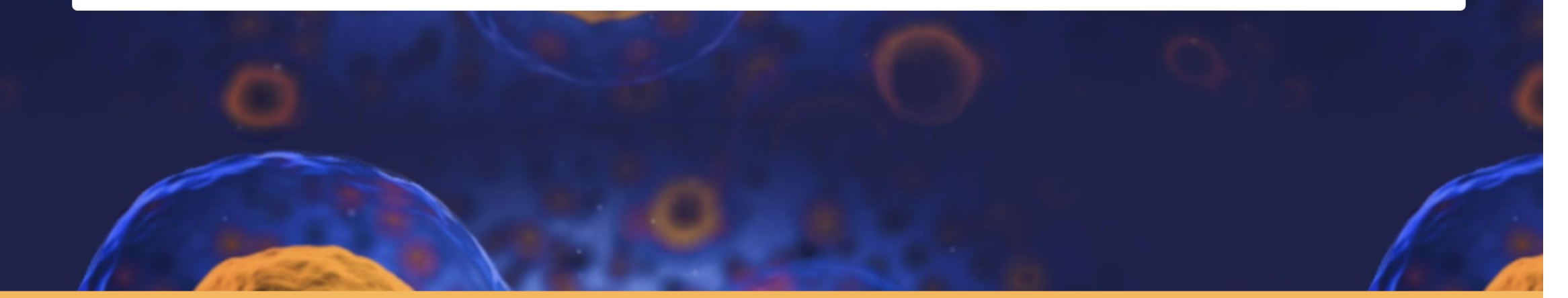

Developed by the <u>Research Software Group</u> at the <u>University of Birmingham</u>

Data uploaded to the nano-org website will be made available under the <u>CC-BY-4.0 license</u>. Please see the <u>User Agreement</u> for further conditions.

| Title* |  |  |  |
|--------|--|--|--|
|        |  |  |  |
|        |  |  |  |

 $\sim$ 

#### Modality\*

-----

#### Localization software\*

----- ~

#### Fluorophore\*

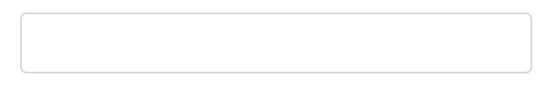

#### Protein\*

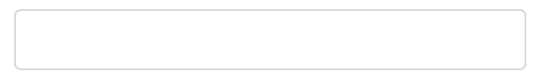

#### Protein id

UniProt protein ID.

#### Cell type\*

Cell line name.

Cell primary

Is this a primary cell line.

### <u>Give the uploaded data a unique title:</u> *E.g. SPL76 mEos3.3 Jurkat on aCD3aCD28 5mins*

Data uploaded to the nano-org website will be made available under the <u>CC-BY-4.0 license</u>. Please see the <u>User Agreement</u> for further conditions.

Title\*

| Modality* |  |  |
|-----------|--|--|

| ✓     |   |  |
|-------|---|--|
| PALM  |   |  |
| dSTOR | M |  |
| PAINT |   |  |
| Other |   |  |

Fluorophore\*

#### Protein\*

Protein id

UniProt protein ID.

#### Cell type\*

Cell line name.

Cell primary

Is this a primary cell line.

<u>Modality</u> Select the appropriate modality

Data uploaded to the nano-org website will be made available under the CC-BY-4.0 license. Please see the User Agreement for further conditions.

Title\*

| Modality*                          |
|------------------------------------|
| dSTORM ~                           |
| Primary antibody *                 |
|                                    |
| Primary antibody number *          |
|                                    |
| Primary antibody catalog number.   |
| Secondary antibody                 |
|                                    |
| Secondary antibody number          |
|                                    |
| Secondary antibody catalog number. |
| Localization software*             |
| v                                  |

### dSTORM data

If uploading dSTORM data upload the primary antibody used as well as the secondary antibody (if applicable) along with their antibody numbers

Fluorophore\*

Data uploaded to the nano-org website will be made available under the <u>CC-BY-4.0 license</u>. Please see the <u>User Agreement</u> for further conditions.

#### Title\*

#### Modality\*

|                        | $\sim$ |
|------------------------|--------|
| Localization software* |        |
| ✓                      |        |
| ThunderSTORM           | -      |
| SMAD                   |        |

#### Picasso

DECODE RapidSTORM

other

#### Protein id

UniProt protein ID.

#### Cell type\*

Cell line name.

#### Cell primary

Is this a primary cell line.

### Localization software Select the localization software used to process your results

|                              | ~ |
|------------------------------|---|
| Localization software*       |   |
|                              | ~ |
| Fluorophore*                 |   |
|                              |   |
| Protein*                     |   |
|                              |   |
| Protein id                   |   |
|                              |   |
| UniProt protein ID.          |   |
| Cell type*                   |   |
|                              |   |
| Cell line name.              |   |
| Cell primary                 |   |
| Is this a primary cell line. |   |
| Cell company                 |   |
|                              |   |
| Cell source company name.    |   |
| Cell number                  |   |
|                              |   |

### Experimental metadata Input the fluorophore, protein and UniProt protein ID (if available), long with cell type and other relevant experimental details

Cell catalog number.

Cell catalog number.

Experimental notes

Provide any additional experimental notes (e.g. drug treatments, timepoint experiment details etc.)

DOI

DOI for associated publication or dataset.

Drift corrected

Blink corrected

#### Effective pixel size (nm)\*

Files\*

| Choose Files |
|--------------|
|--------------|

•

Please select your detection data files and entionally polygon regions of interact (POIs), both should be asy format. Detection files can

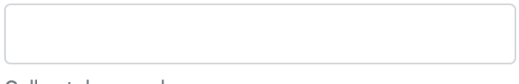

Cell catalog number.

#### Experimental notes

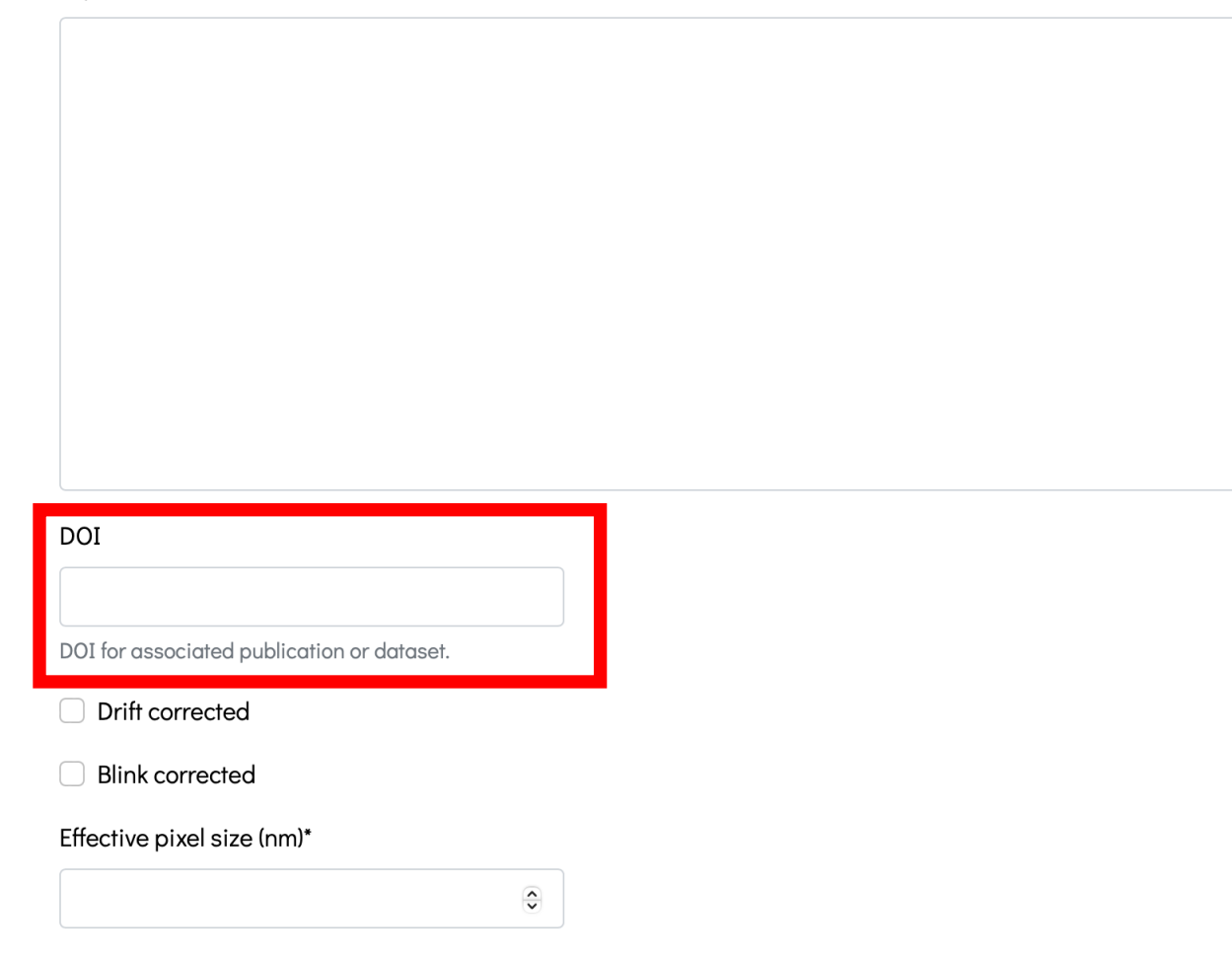

### Provide a DOI if the data is linked to a publication

Files\*

| Choose Files |
|--------------|
|--------------|

Please select your detection data files and optionally polygon regions of interest (ROIs) - both should be cay format. Detection files can

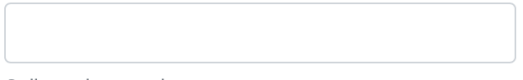

Cell catalog number.

#### Experimental notes

#### DOI

DOI for associated publication or dataset.

Drift correctedBlink corrected

#### Effective pixel size (nm)\*

Files\*

| Choose Files        | no files selected                                                                                                    |
|---------------------|----------------------------------------------------------------------------------------------------|
| Plagaa aalaat yayır | detection data files and entionally nelvaon regions of interest (POIs), both should be any format. Detection files and |

•

Tick whether the samples have been Drift corrected and/or Blink corrected

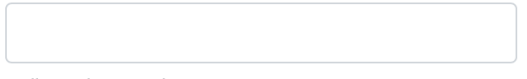

Cell catalog number.

#### Experimental notes

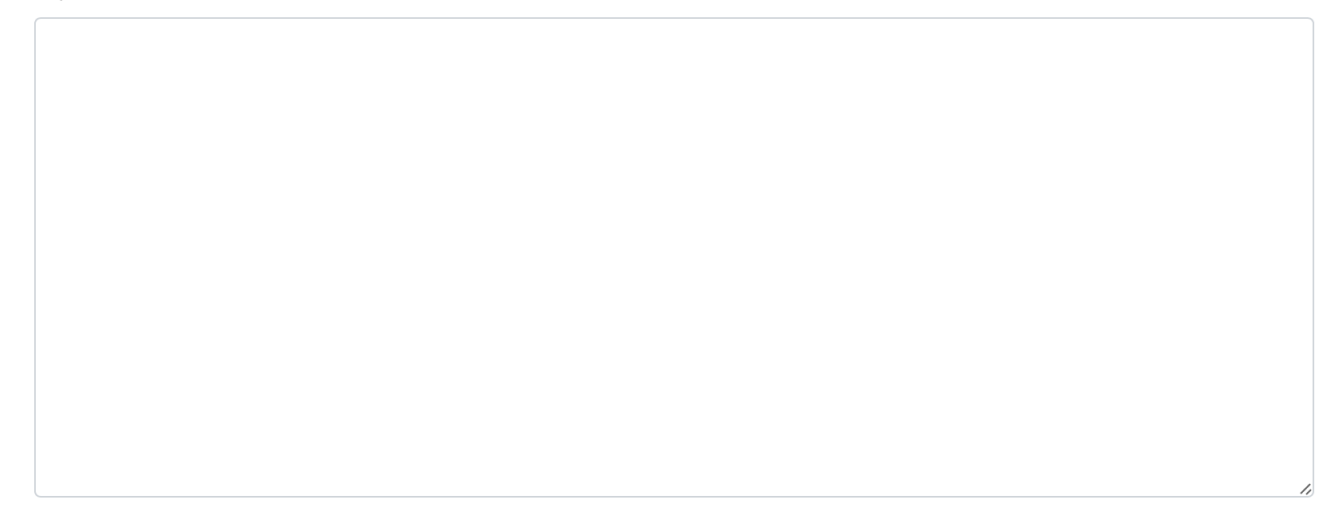

DOI

Files\*

DOI for associated publication or dataset.

Drift corrected

Blink corrected

| Effective pixel size (nm)* |   |
|----------------------------|---|
|                            | ٢ |
|                            |   |

State the pixel size for the images, for example, 100nm

| Choose Files       | no files selected                                                                                                    |
|--------------------|----------------------------------------------------------------------------------------------------|
| Plagaa aalaat yayr | detection data files and entionally nelvaon regions of interest (ROIs) , both should be any format. Detection files can |

| Choose Files no files selected                                                                                                    |                                      |
|----------------------------------------------------------------------------------------------------|--------------------------------------|
| Please select your detection data files and optionally polygon regions of interest (ROIs) - both should be .csv format. Detection files can<br>be produced with either <u>ThunderSTORM</u> or <u>SMAP</u> . Each (optional) ROI file contains the xy coordinates for the vertices of a single<br>polygon which can be produced using Fiji/ThunderSTORM. ROI files should be named {DETECTION_FILE_NAME}"_ROI*.csv". For<br>example "experiment_ROI_1.csv" and "experiment_ROI_2.csv" define two polygon ROIs for detection file "experiment.csv". |                                      |
| Private upload<br>Select to restrict access to yourself. Upload detection data files and optionally polygo                                                                                                    | n regions of                         |
| share with interest (ROIs) - both should be .csv format. ROI f                                                                                                    | iles should                          |
| ahmedma<br>afraz<br>lewiscz<br>dnieves blank to upload to public database.<br>Leave blank to upload to public database.<br>two polygon ROIs for detection file "experiment.c                                                                                                    | For example<br>.csv" define<br>csv". |

Developed by the <u>Research Software Group</u> at the <u>University of Birmingham</u>

#### Files\*

Choose Files no files selected

Please select your detection data files and optionally polygon regions of interest (ROIs) - both should be .csv format. Detection files can be produced with either <u>ThunderSTORM</u> or <u>SMAP</u>. Each (optional) ROI file contains the xy coordinates for the vertices of a single polygon which can be produced using Fiji/ThunderSTORM. ROI files should be named {DETECTION\_FILE\_NAME}"\_ROI\*.csv". For example "experiment\_ROI\_1.csv" and "experiment\_ROI\_2.csv" define two polygon ROIs for detection file "experiment.csv".

| Private upload                            |
|-------------------------------------------|
| Select to restrict access to yourself.    |
| Share with                                |
| ahmedma                                   |
| afraz                                     |
| lewiscz                                   |
| dnieves                                   |
| Leave blank to upload to public database. |

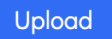

Choose whether to restrict data access to yourself (tick 'Private upload'), to other specific users (click user names under 'Share with') or to the public (click neither of the other options)

Developed by the <u>Research Software Group</u> at the <u>University of Birmingham</u>

#### Files\*

Choose Files no files selected

Please select your detection data files and optionally polygon regions of interest (ROIs) - both should be .csv format. Detection files can be produced with either <u>ThunderSTORM</u> or <u>SMAP</u>. Each (optional) ROI file contains the xy coordinates for the vertices of a single polygon which can be produced using Fiji/ThunderSTORM. ROI files should be named {DETECTION\_FILE\_NAME}"\_ROI\*.csv". For example "experiment\_ROI\_1.csv" and "experiment\_ROI\_2.csv" define two polygon ROIs for detection file "experiment.csv".

#### Private upload

Select to restrict access to yourself.

#### Share with

| ahmedma |
|---------|
| afraz   |
| lewiscz |
| dnieves |

Leave blank to upload to public database.

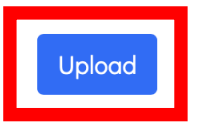

# Click Upload when finished

Developed by the <u>Research Software Group</u> at the <u>University of Birmingham</u>

Fiji

| ahmedma |  |
|---------|--|
| afraz   |  |
| lewiscz |  |
| dnieves |  |

- Click:
  - Plugins -> ThunderSTORM -> Import/Export ->
  - Import results

|                                 | Import                |  |  |  |  |
|---------------------------------|-----------------------|--|--|--|--|
| Camera                          |                       |  |  |  |  |
| Camera setup                    |                       |  |  |  |  |
| Input File                      |                       |  |  |  |  |
| File format:                    | CSV (comma separated) |  |  |  |  |
| File path:                      |                       |  |  |  |  |
| Results concatenation           |                       |  |  |  |  |
| Append to current table:        |                       |  |  |  |  |
| Starting frame number:          | 1                     |  |  |  |  |
| Visualization                   |                       |  |  |  |  |
| Live preview:                   |                       |  |  |  |  |
| Raw image sequence for overlay: |                       |  |  |  |  |
| Defaults                        | Cancel                |  |  |  |  |

# Make sure file format is CSV

|                                 | Import                |
|---------------------------------|-----------------------|
| Camera                          |                       |
| Car                             | nera setup            |
| Input File                      |                       |
| File format:                    | CSV (comma separated) |
| File path:                      |                       |
| Results concatenation           |                       |
| Append to current table:        |                       |
| Starting frame number:          | 1                     |
| Visualization                   |                       |
| Live preview:                   |                       |
| Raw image sequence for overlay: |                       |
| Defaults                        | Cancel                |

Click here to navigate to the file path containing your detection file

|                                 | Import                |  |  |  |
|---------------------------------|-----------------------|--|--|--|
| Camera                          |                       |  |  |  |
| Can                             | nera setup            |  |  |  |
| Input File                      |                       |  |  |  |
| File format:                    | CSV (comma separated) |  |  |  |
| File path:                      |                       |  |  |  |
| Results concatenation           |                       |  |  |  |
| Append to current table:        |                       |  |  |  |
| Starting frame number:          | 1                     |  |  |  |
| Visualization                   |                       |  |  |  |
| Live preview:                   |                       |  |  |  |
| Raw image sequence for overlay: |                       |  |  |  |
| Defaults                        | Cancel                |  |  |  |

|              | File: 101_CD15     | 5_001G      | SD004_merge.csv                |      |
|--------------|--------------------|-------------|--------------------------------|------|
|              | 📄 examp            | ole         | 0                              |      |
| Name         |                    | ^ Dat       | e Modified                     |      |
| 041220_D3    | _CD8_Phalloidin-48 | 8_TI Tue    | sday, 20 August 2 <u>024</u> 1 | 4:56 |
|              |                    |             |                                |      |
|              |                    |             |                                |      |
|              |                    |             |                                |      |
|              |                    |             |                                |      |
|              |                    |             |                                |      |
|              |                    |             |                                |      |
|              |                    |             |                                |      |
|              |                    |             |                                |      |
|              |                    |             |                                |      |
|              |                    |             |                                |      |
|              | File Format:       | Known forma | ats(csv,xls,x 😒                |      |
|              |                    |             |                                |      |
| New Folder   |                    |             | Cancel                         | OK   |
| iten i bidei |                    |             | cuncer                         |      |
|              |                    |             |                                |      |

Navigate to CSV detection file and click "ok"

You will be brought back to this menu click "ok"

|                                 | Import                |
|---------------------------------|-----------------------|
| Camera                          |                       |
| Can                             | nera setup            |
| Input File                      |                       |
| File format:                    | CSV (comma separated) |
| File path:                      | 001GSD004_merge.csv   |
| Results concatenation           |                       |
| Append to current table:        |                       |
| Starting frame number:          | 1                     |
| Visualization                   |                       |
| Live preview:                   |                       |
| Raw image sequence for overlay: |                       |
| Defaults                        | Cancel                |

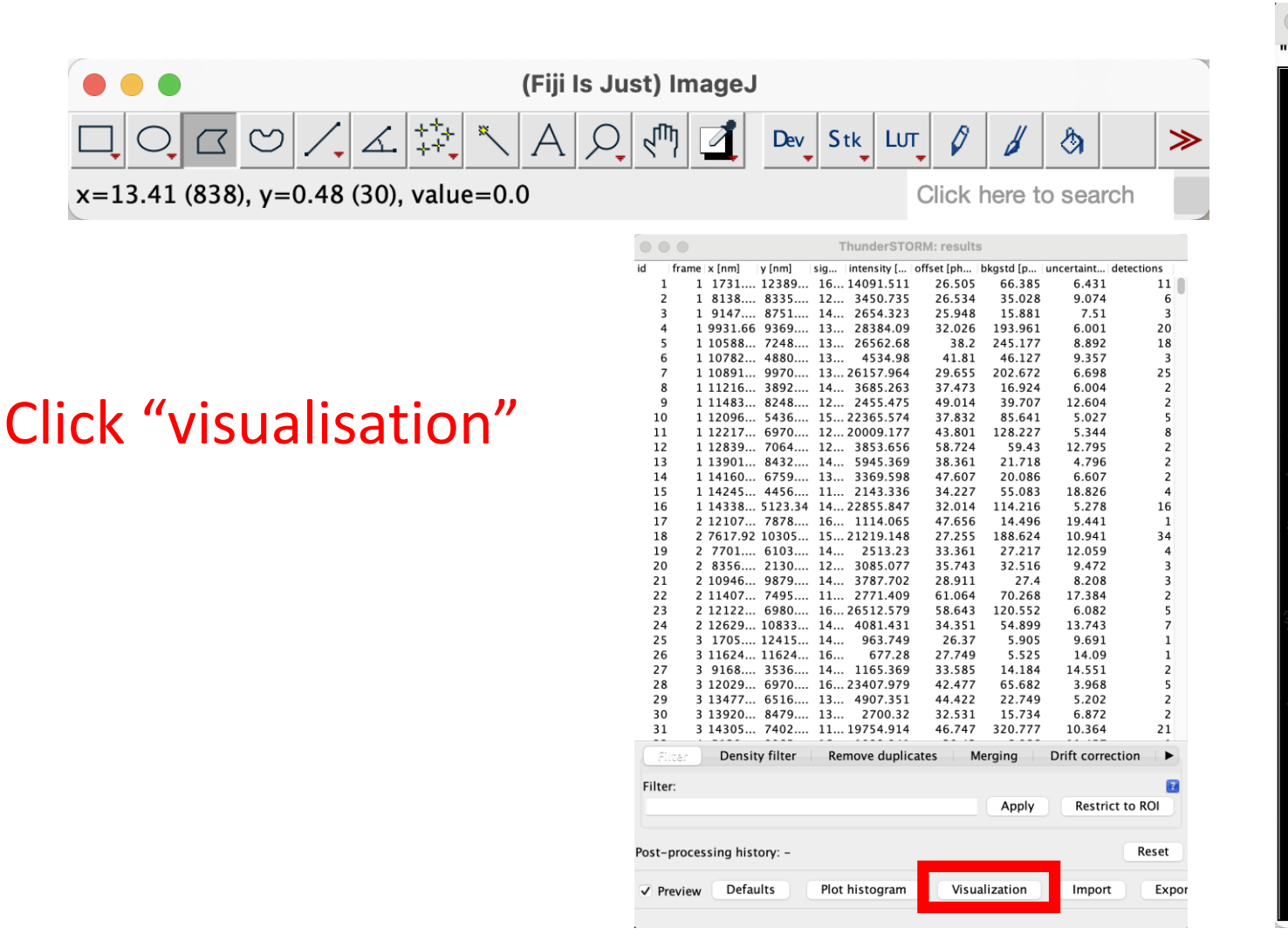

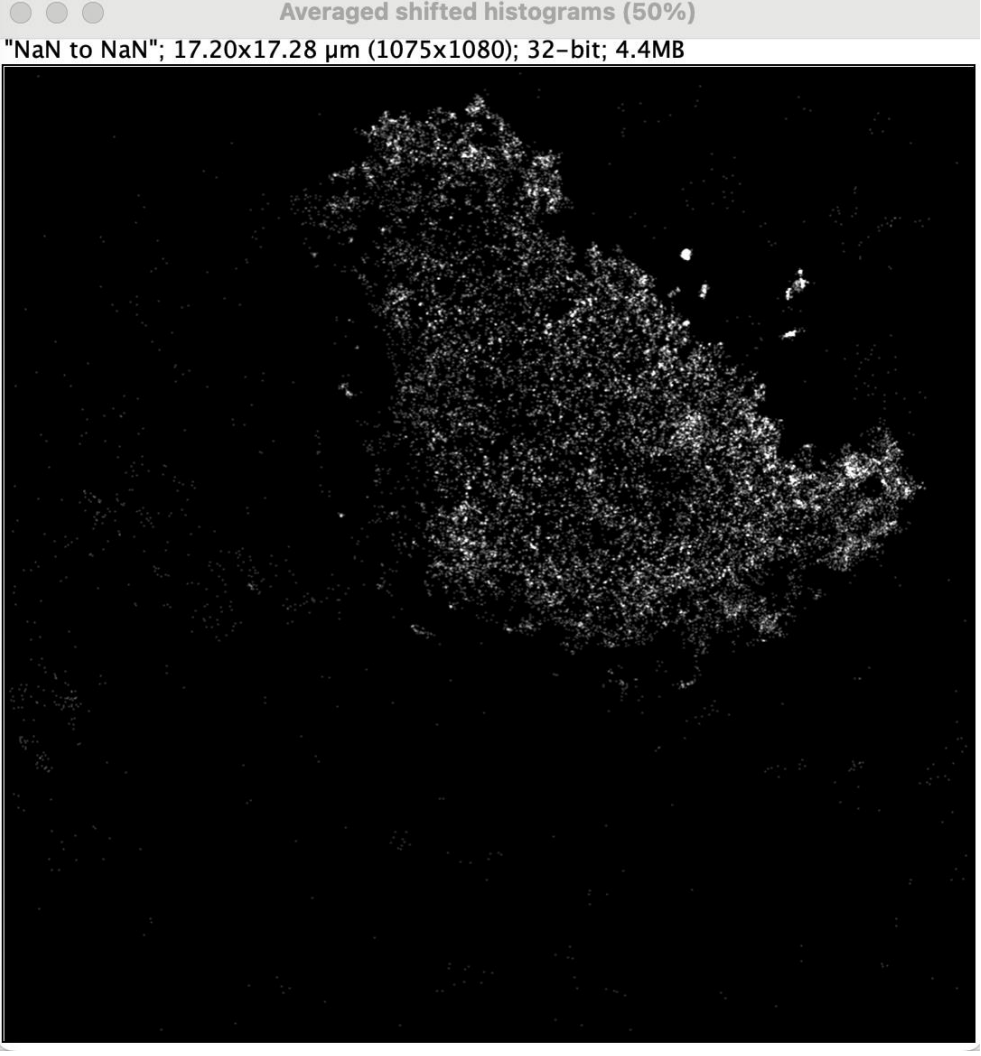

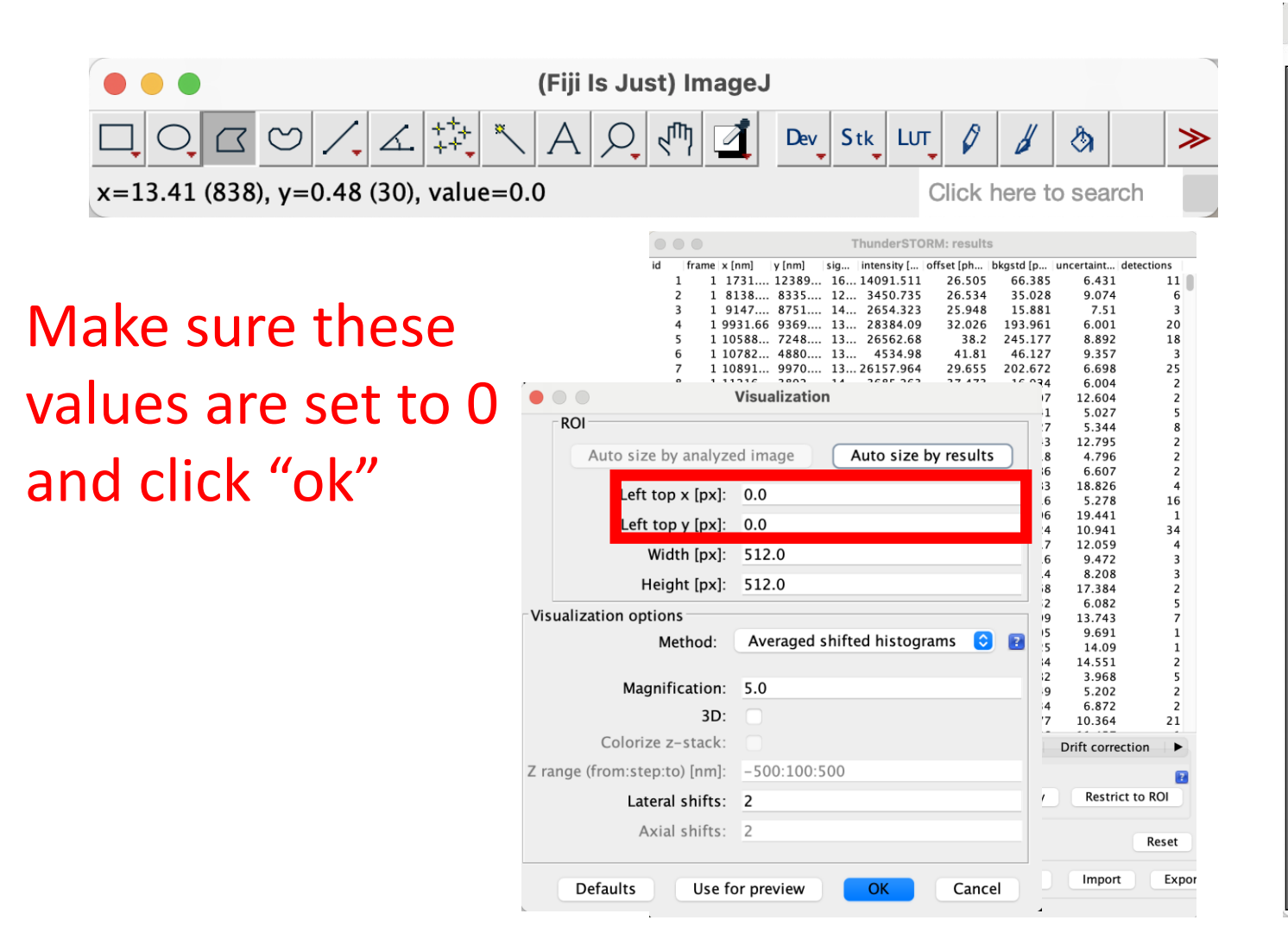

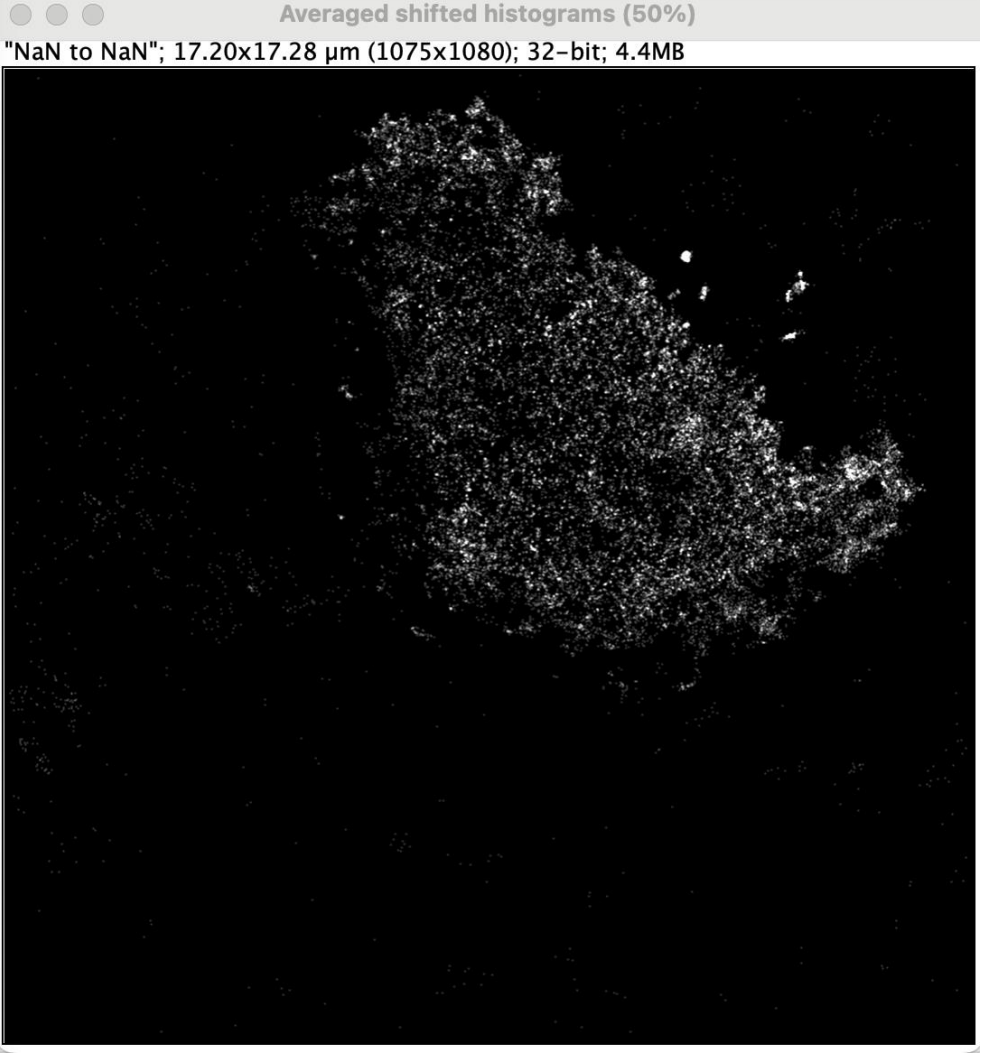

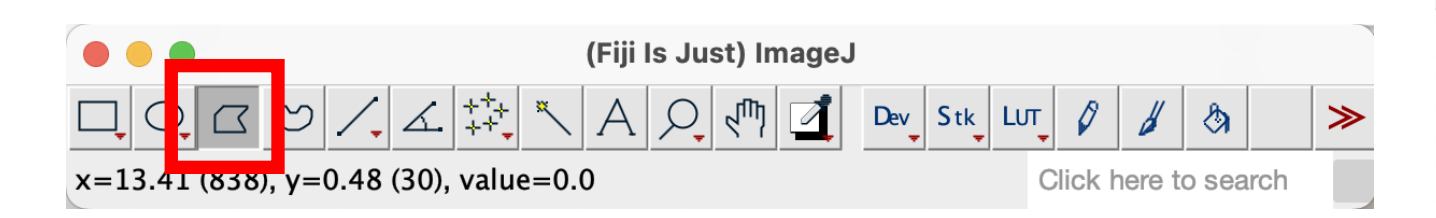

Click the polygon tool and draw around the cell

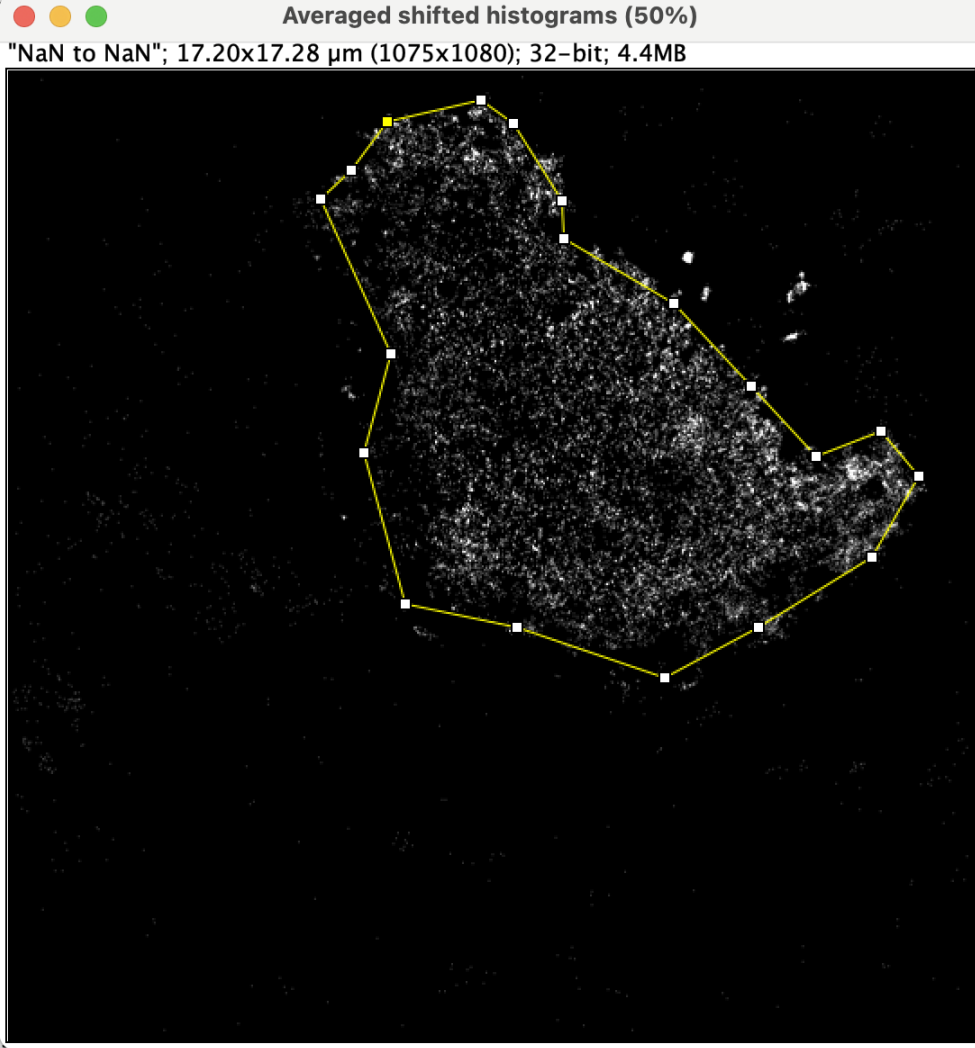

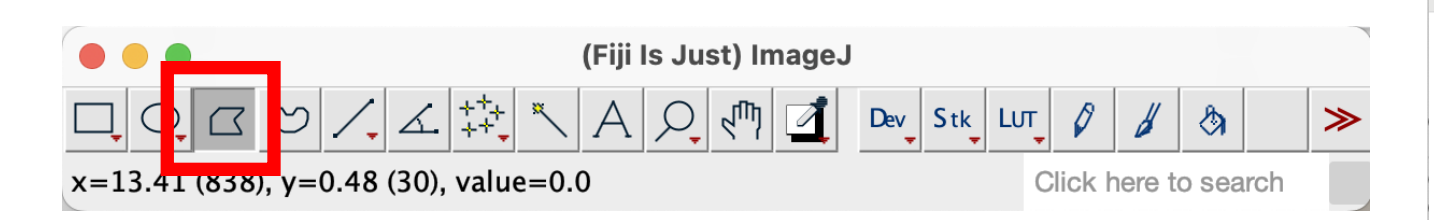

Right click on cell and click "ROI Properties..."

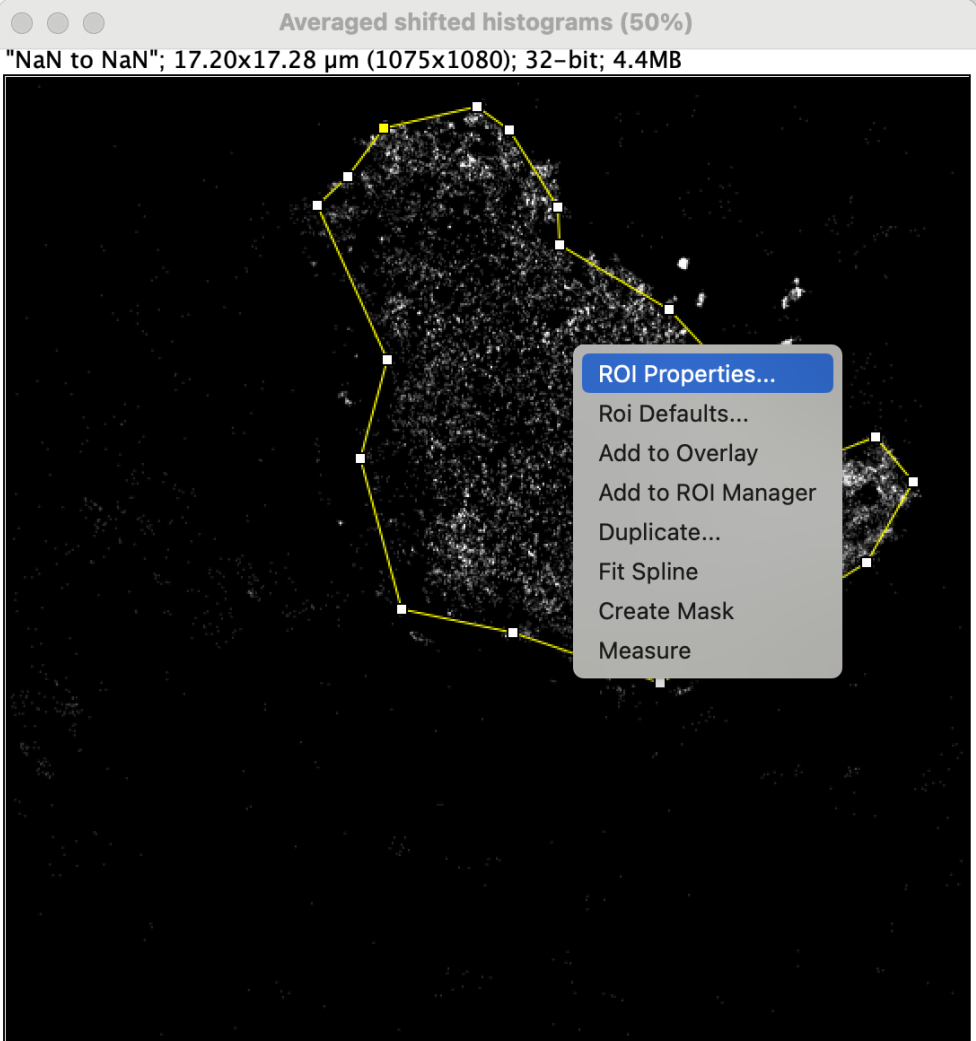

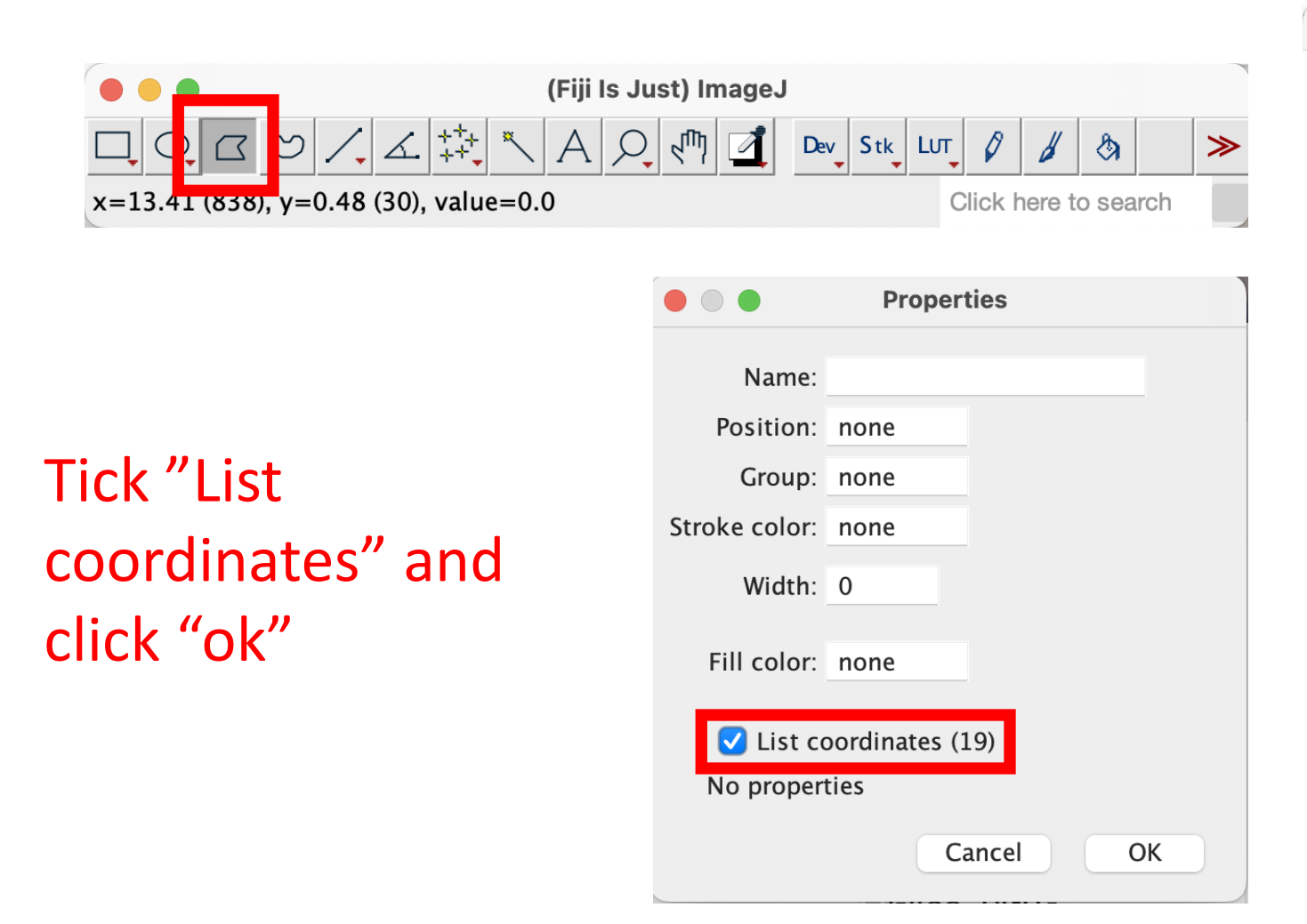

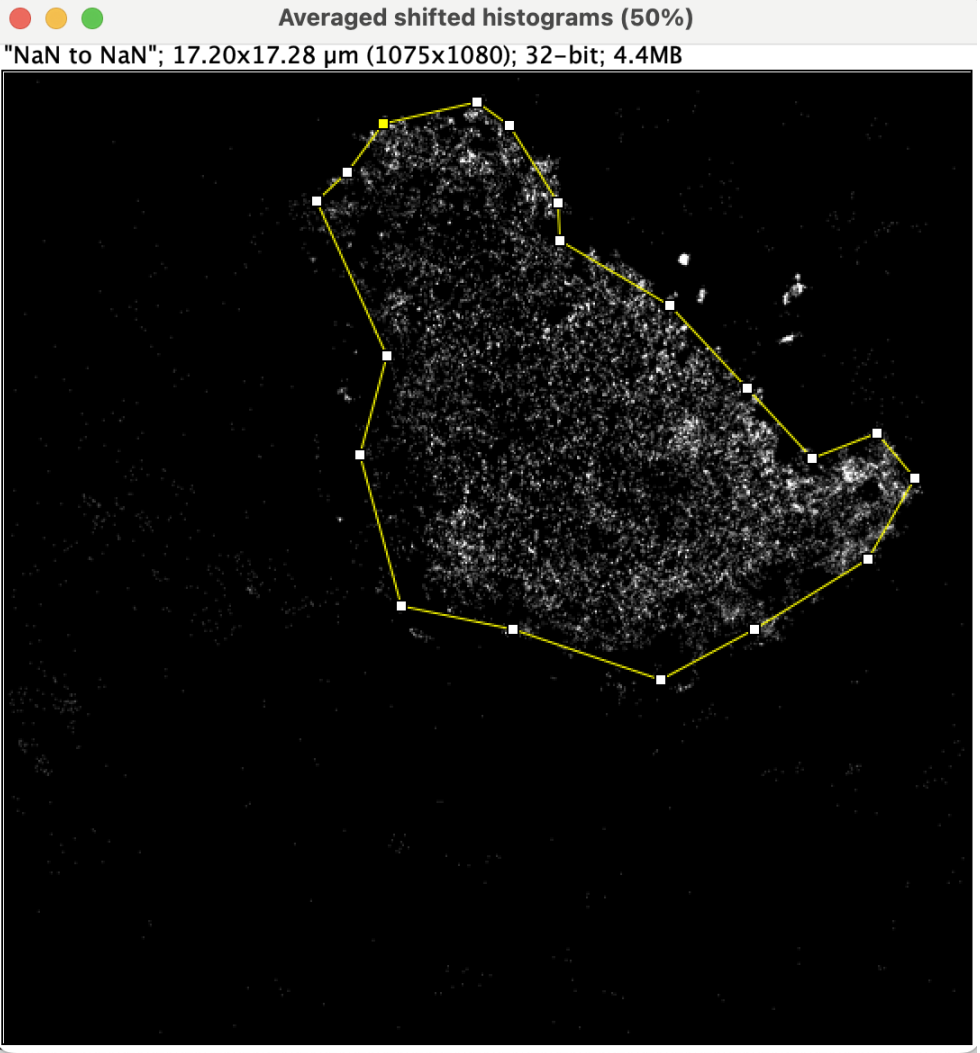

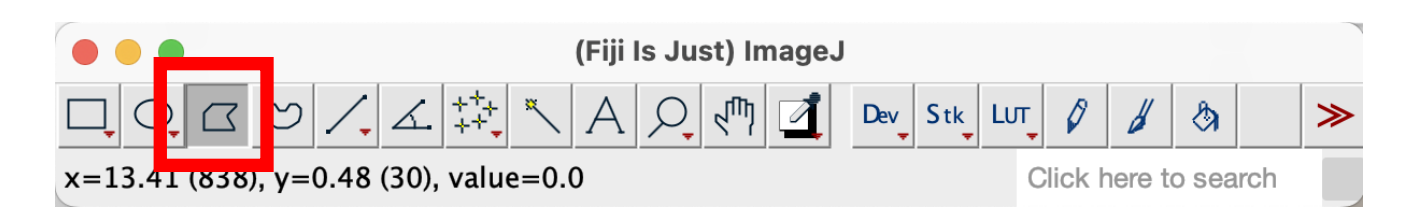

Right click the window with the list of coordinates and click "Save As…"

| • • XY_Averaged shift |                |  |
|-----------------------|----------------|--|
| Х                     | Y              |  |
| 6.720                 | 0.896          |  |
| 6.080                 | 1.760          |  |
| 5.536                 | 2.272          |  |
| 6.784                 | 5 Save Ac      |  |
| 6.304                 | 6 Table Action |  |
| 7.040                 | 9              |  |
| 9.024                 | 9 Cut          |  |
| 11.648                | 1 Сору         |  |
| 13.312                | 9 Clear        |  |
| 15.328                | 8 Select All   |  |
| 16.160                | 7 Rename       |  |
| 15.488                | 6 Duplicate    |  |
| 14.336                | 6 Apply Macro  |  |
| 13.184                | 5 Sort         |  |
| 11.808                | 4 Plot         |  |

Averaged shifted histograms (50%) "NaN to NaN"; 17.20x17.28 µm (1075x1080); 32-bit; 4.4MB

Favorites

iCloud

Tags

Red

Orange

Green

Work

Home

Locations

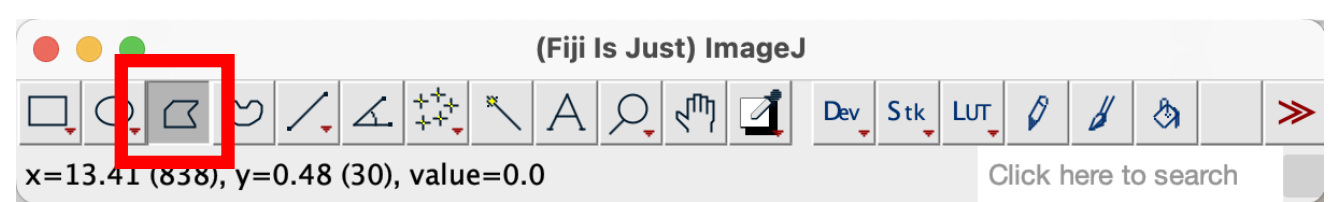

Save it in the same directory as your detection file and give it the name: {DETECTION FILE NAME} ROI.csv

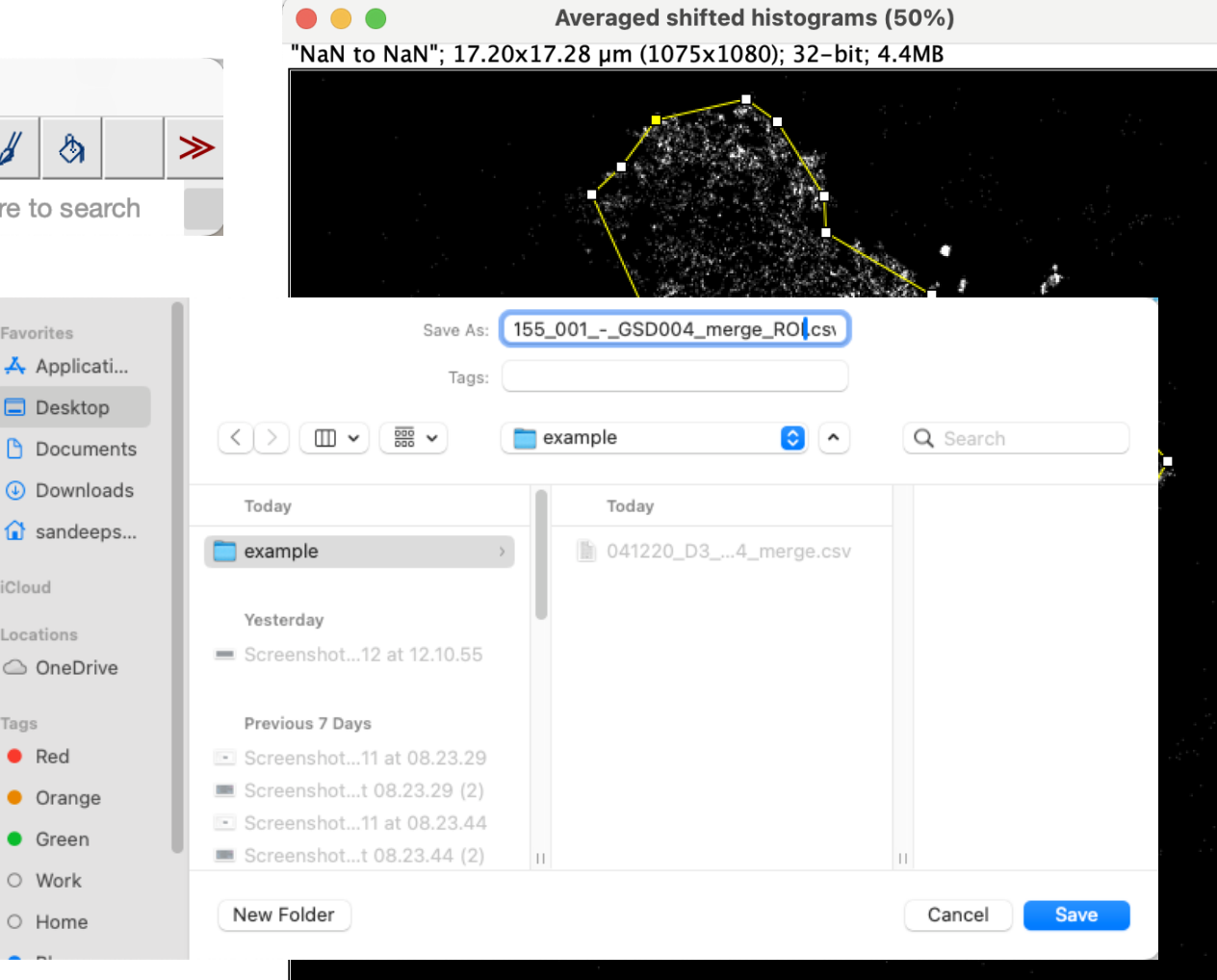